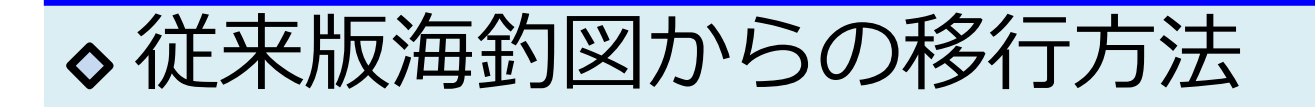

従来版海釣図 🔊 で登録したマイポイントや釣行記録は、海 釣図Vに引き継ぐことができます。

課金情報は引き継ぐことができないため、従来版海釣図の解約と、海釣図Vの新規プレミアム会員登録が必要になります。

## ◆ マイポイント・釣行記録の移行

① パスワード登録とユーザーIDの確認を行います 従来版海釣図の「お知らせ/ヘルプ」→「パスワード登録」を 選択、数字12桁のユーザーIDをメモしてください。 その後で、パスワードを入力し送信します。

| <b>く</b> 戻る お知らせ/ヘルプ | ← お知らせ/ヘルプ :         | ← お知らせ/ヘルプ :     |
|----------------------|----------------------|------------------|
| お知らせ/ヘルプ             | FAU/の同い合わせ           | FAQ/お向い古わせ       |
| 利用規約                 | 利用規約                 | 利用規約             |
| プライバシーポリシー           |                      | プライバシーポリシー       |
| クレジット                | パスワード登録を行うと、他端末とのデータ | クレジット            |
|                      | 大方が簡単にてきるいにものよう。     | データ管理            |
| テータ管理                | ユーザーID:111155556666  | バックアップ           |
| バックアップ               | パスワード:               | リストア (復元)        |
| リストア(復元)             | 再入力:                 | マップデータの削除        |
| マップデータの削除            | パスワードを表示する           | ユーザー管理           |
| ユーザ管理                | キャンセル 送信             | プレミアム会員登録        |
| プレミアム会員登録            | ログイン                 | ロヴィン             |
| ログイン                 | パスワード登録              | パスワードの登録が完了しました。 |
| パスワード登録              | プッシュ通知 ON            | プッシュ通知 ON        |

## ② バックアップを行います お知らせ/ヘルプ→バックアップをタップし、バックアップを 行います。

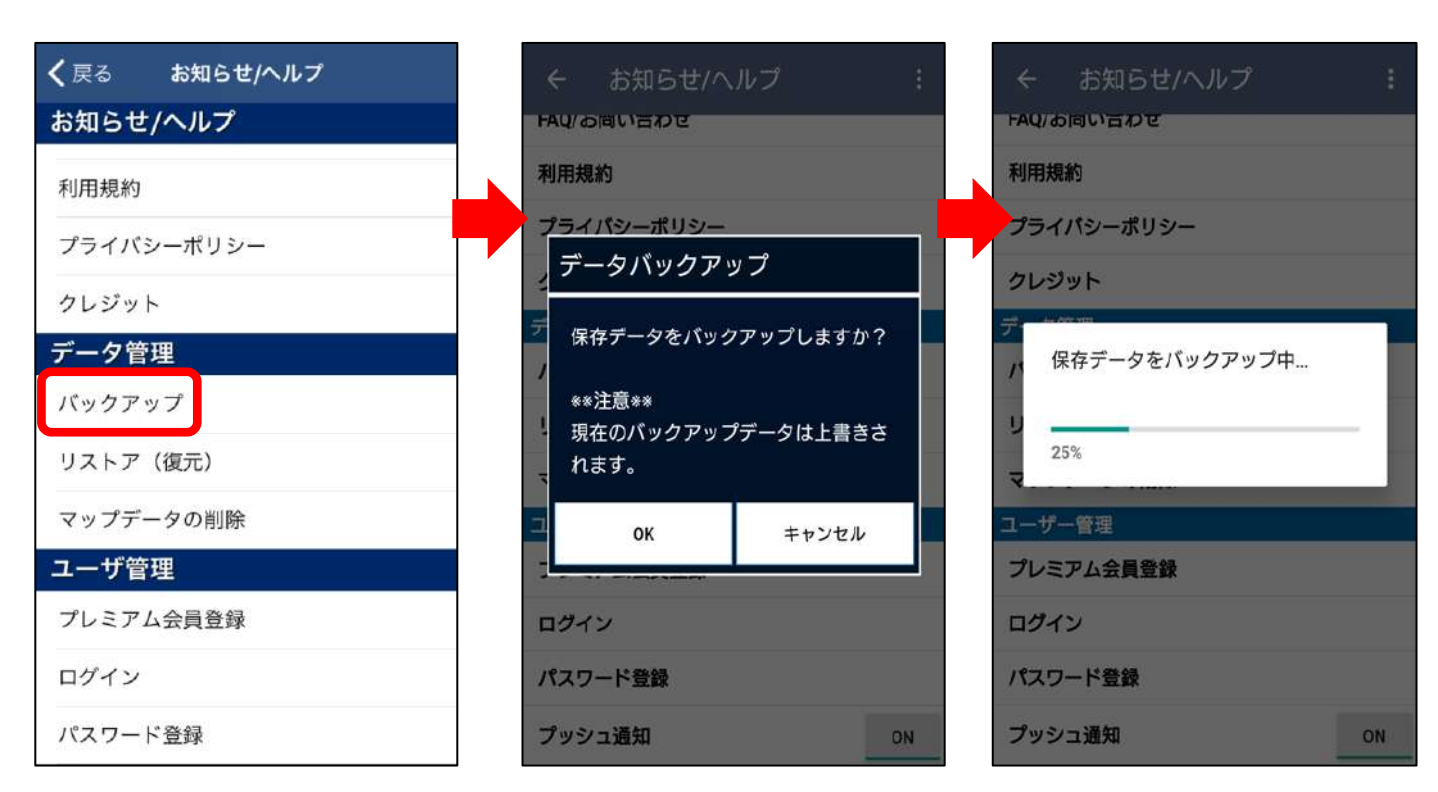

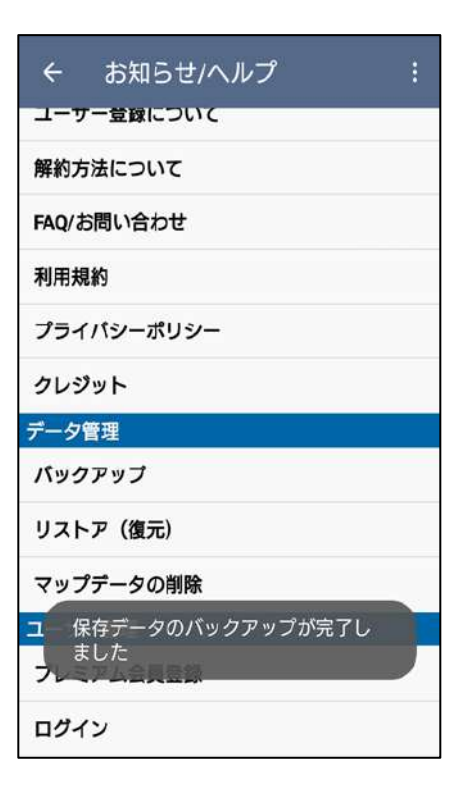

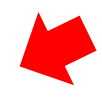

※記録の登録数が多いほど、バックアッ プには時間がかかりますので、安定した Wi-Fi環境で行ってください。

「バックアップが完了しました」と表示 されたら、終了です。 ③ 海釣図Vでデータを復元します お知らせ/ヘルプ→旧海釣図からのデータ移行をタップし、 ①のユーザーID・パスワードでログイン、「リストアを開始し ます」でOKをタップするとリストアが行われます。

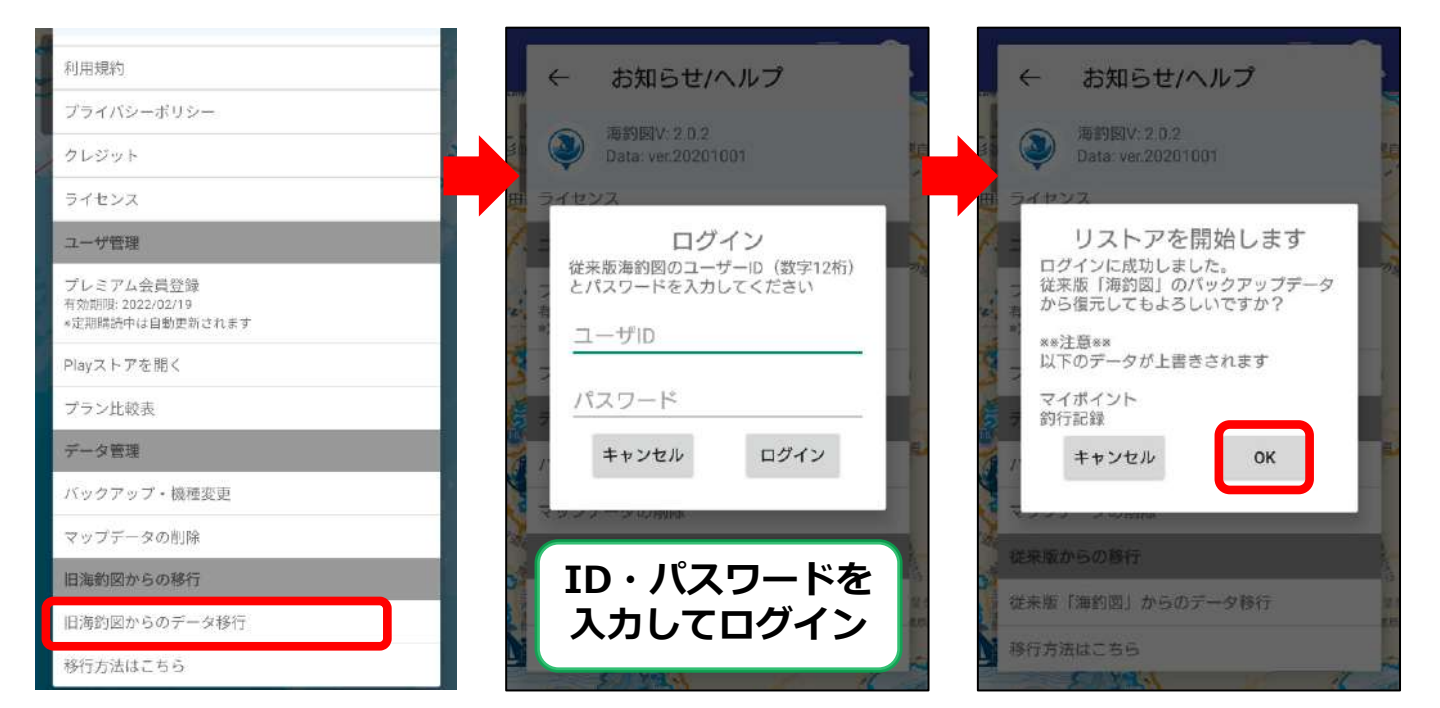

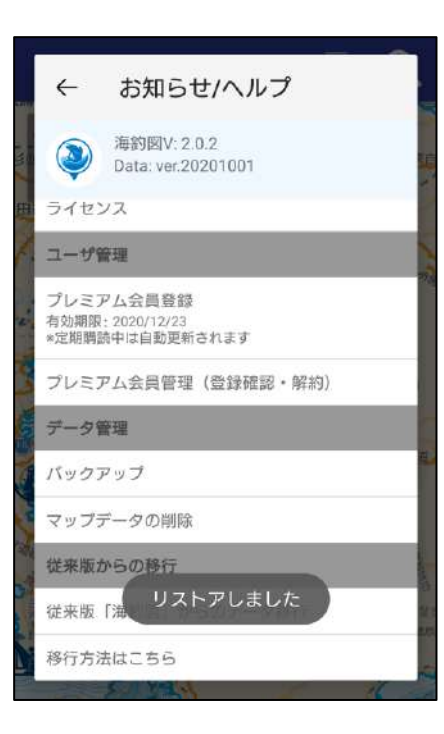

※記録の登録数が多いほど、復元には 時間がかかりますので、安定した Wi-Fi環境で行ってください。

※既に海釣図Vにデータが入っている場合、 従来版のデータの復元により上書き削除さ れてしまいますのでご注意ください。

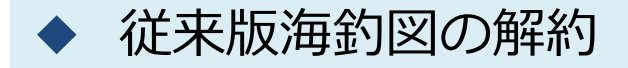

海釣図Vは従来版海釣図 🔜 とは別アプリの為、定期購入のご 契約も別になります。

従来版海釣図の契約は、解約手続きを行わない限り継続するため、海釣図Vでプレミアム会員登録を行い、データ移行を完了 されましたら、解約のお手続きをお願い致します。

- 1. Android端末のPlayストア 🌄 を起動します
- 2. 画面右上のプロフィールアイコンをタップします
- 3. お支払いと定期購入→定期購入→を選択します。

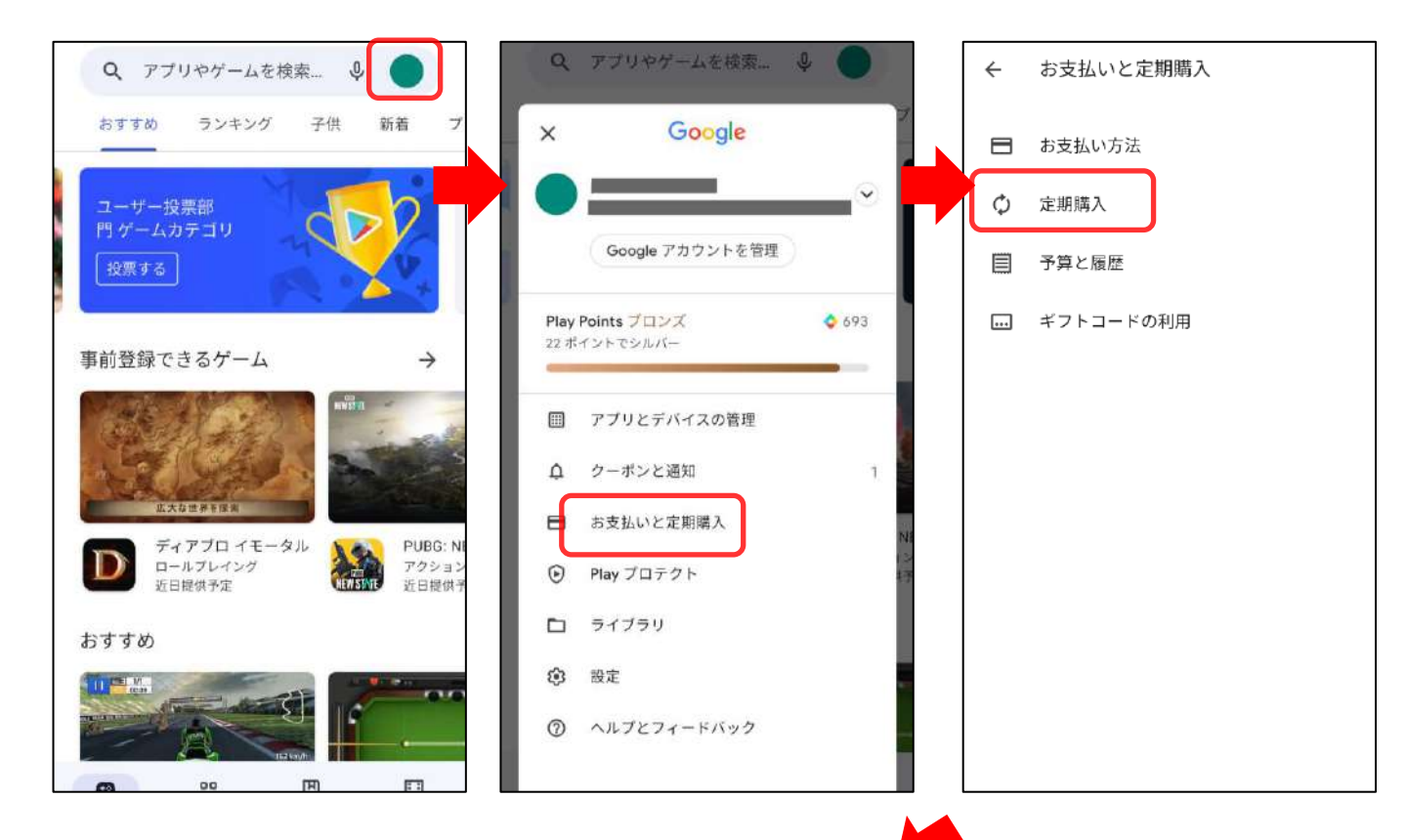

- 4. 定期購入の管理内「定期購入を解約」をタップします ※アンケートが表示されたら回答してから進みます
- 5. ダイアログ内「定期購入を解約」を選択します
- 6. 日付欄が「定期購入はYYYY/MM/DDに終了します」と いう表示になったら解約完了です

| <ul> <li>← 定期購入の管理</li> <li>海釣図 ~釣りマップア<br/>プリ~</li> <li>海釣図 月額課金</li> </ul>   | <ul> <li>← 定期購入の管理</li> <li>海釣図 ~釣りマップア<br/>ブリ~</li> <li>海釣図 月額課金</li> </ul>                                   | ◆解約後も解約日まで<br>は引き続きお使いいた<br>だけます。      |
|--------------------------------------------------------------------------------|----------------------------------------------------------------------------------------------------|----------------------------------------|
| ¥400/1か月<br>2020/06/29に更新されま<br>す<br>2018/11/01からの定期購<br>入者<br>フラン<br>海約図 日類理会 | *400/1か月<br>2020/06/29に更新されま<br>定期購入を解約しますか?<br>定期購入は請求対象期間の終了時<br>(2020/06/29)に解約されます。更新<br>手続きは、この日付の前ならいつでも | ★一時停止のご案内が<br>出たら「一時停止しな<br>い」をお選びください |
| メインのお支払い方法<br>更新する                                                             | 行んより。 定期購入を継続 定期購入を解約                                                                                          |                                        |
| 予備のお支払い方法<br>なし<br>設定                                                          | 予備の<br>お支払い<br>方法<br>なし<br>設定                                                                                  |                                        |
| 定期購入を解約                                                                        | 定期購入を解約                                                                                                    |                                        |

◆複数のアカウントをお持ちの方

複数のアカウントをお持ちの方は、ご契約時のアカウント を端末に設定のうえ、解約手続きを行ってください。

## ①Googleアカウントを端末に設定します。

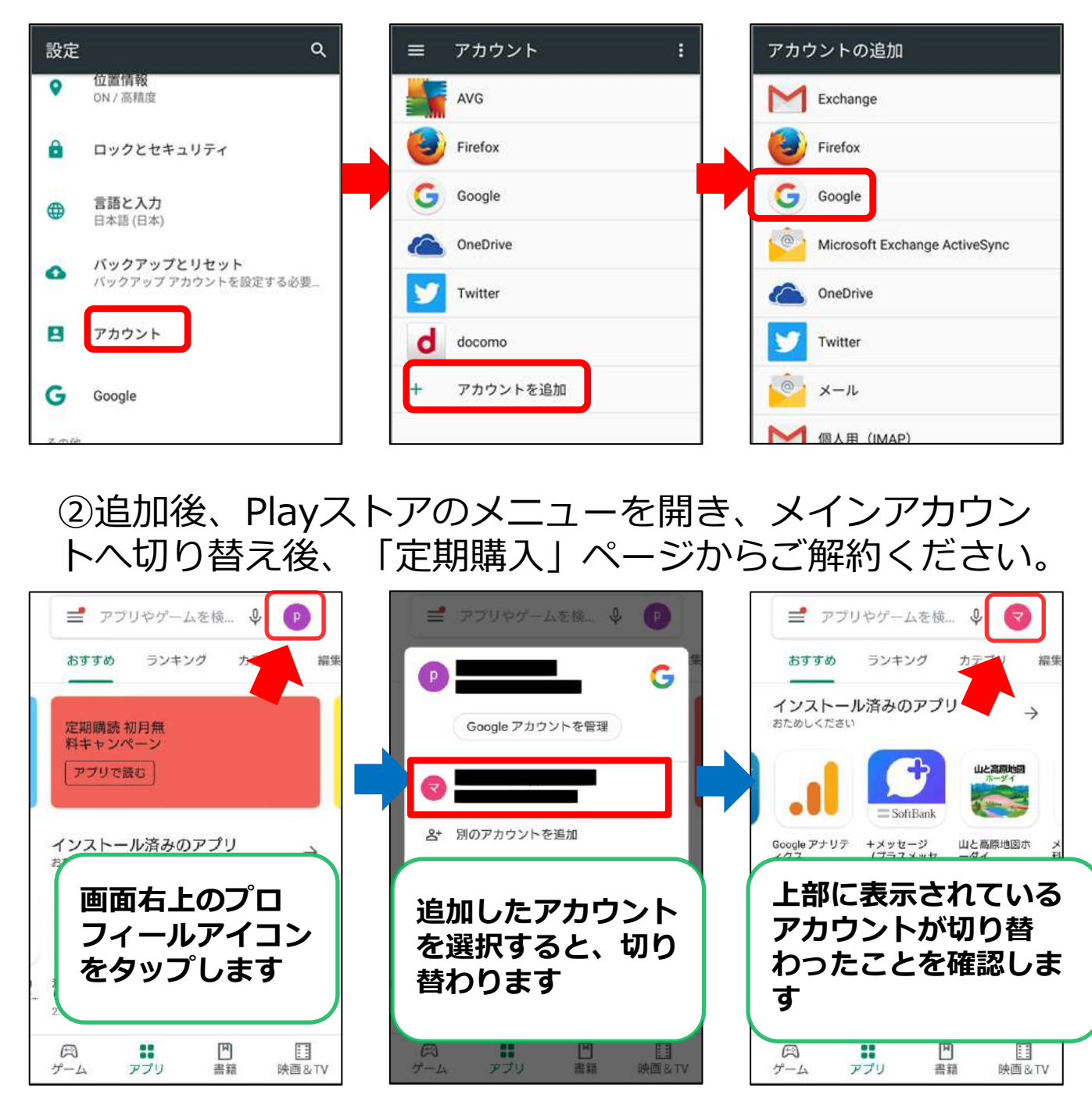

③解約完了が完了したら、必要に応じてPlayストアのアカ ウントをお戻しください。